دليل استخدام جهاز التصحيح الآلي

دليل استخدام جهاز التصحيح الآلي

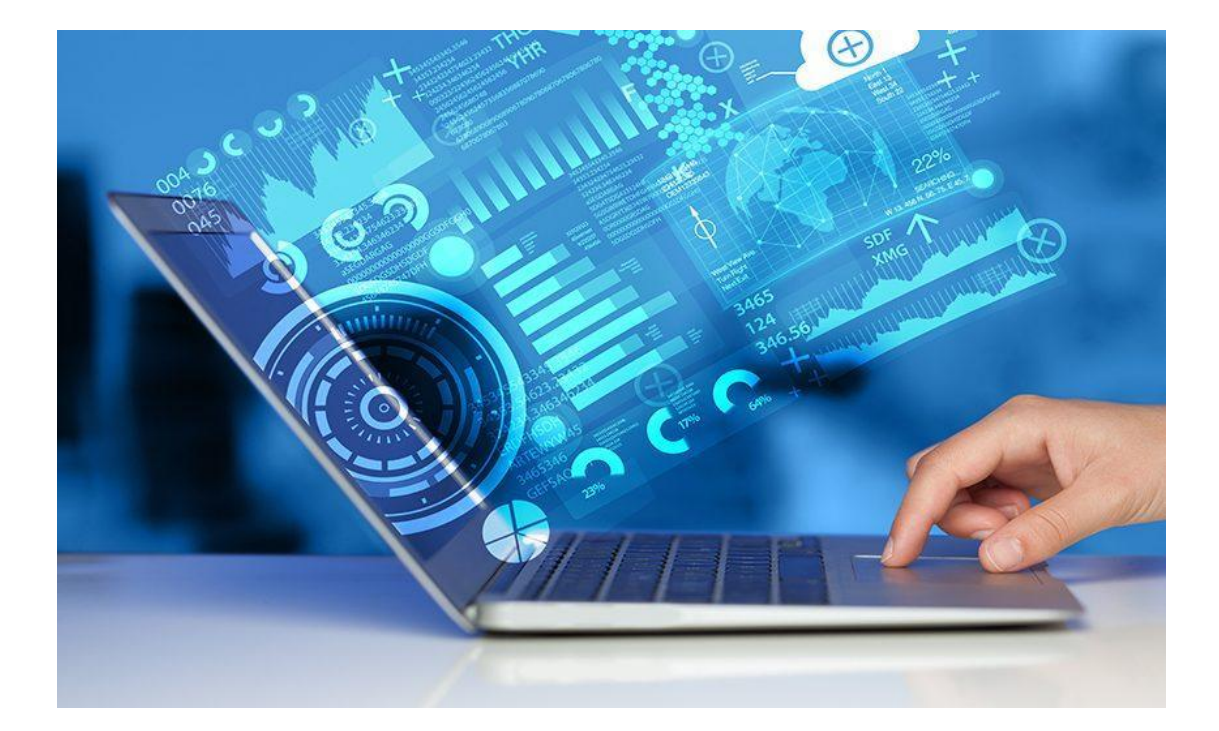

لجنة المعامل والشؤون الفنية

م بدور النفيعي

دليل استخدام جهاز التصحيح الآلي

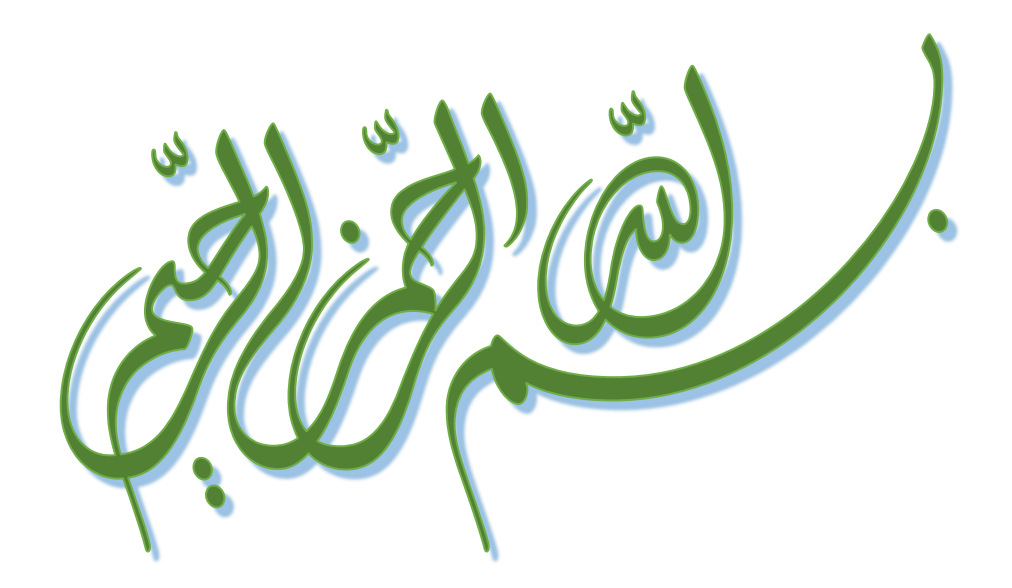

لجنة المعامل والشؤون الفنية

م بدور النفيعي

#### مقدمت

ساهمت التكنولوجيا بحل الكثير من المشكلات وفي إطار التعليم نرى ذلك عند استخدام أعضاء التدريس لجهاز التصحيح الآلي، خاصةً في الوقت الراهن نظراً لما نمر به من حالة تغيّر سريعة مرتبطة بكم المعلومات الموجودة، فكما كانت سبباً على توفير الوقت المهدر.

التصحيح الإلكتروني وتطبيقه هو توجه تشهده الملكة العربية السعودية في الآونة الأخيرة وتدعمه وزارة التعليم العالي لتطوير منظومة الامتحانات في الجامعات والمعاهد. وهذا بعدما أثبت نظام التصحيح الإلكتروني للاختبارات أهميته .وأصبح تطبيقه أمرًا ضروريًا تفاديًا لهامش الخطأ البشري وتوفيرًا للوقت.

دليل استخدام جهاز التصحيح الآلي

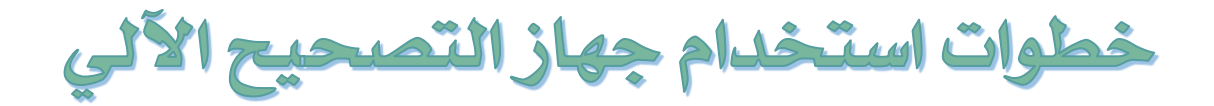

# **SEKONIC SR-3500**

# **OPTICAL MARK READER V4.2**

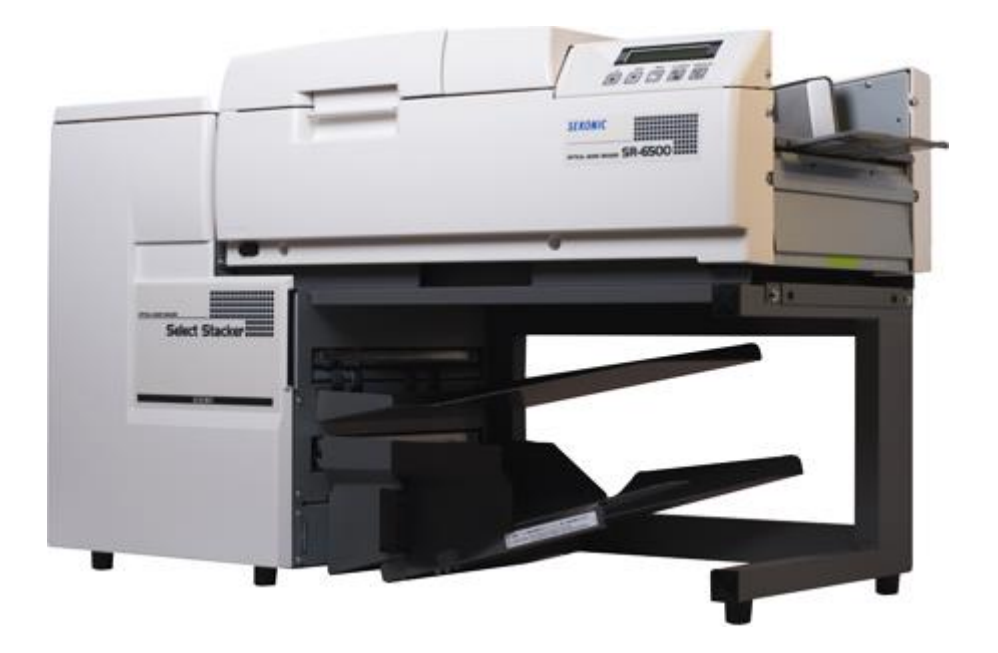

صورة ا

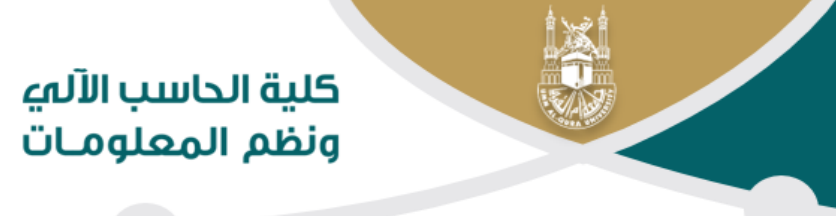

دليل استخدام جهاز التصحيح الآلمي

١- نقوم بوضع أوراق التصحيح الآلي في الدرج المخصص لها كما هو موضح في الصورة أدناة:

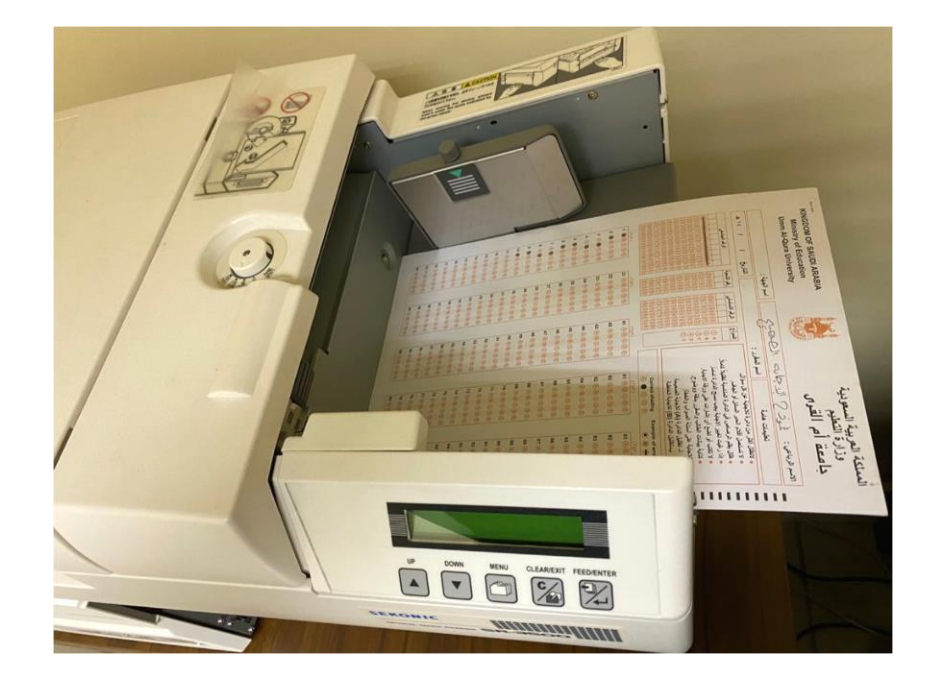

صورة

م بدور النفيعي

دليل استخدام جهاز التصحيح الآلمي

### كلية الحاسب الآلمي ونظم المعلومـات

۲ - نقوم بالضغط على أيقونة تشغيل البرنامج باختيار أحد الخيارات المدرجة في الصورة أدناه بناء على نوع الورق المستخدم (يوجد ثلاث أنواع من نماذج أوراق الإجابة):

في حال كان نوع الورق المستخدم عربي نختار:

**Testuqu-Arabic** 

في حال كان نوع الورق المستخدم إنجليزي <sup>٦</sup> نختار:

Testuqu-English 60

في حال كان نوع الورق المستخدم إنجليزي <sup>6</sup> منختار:

Testuqu-English 59

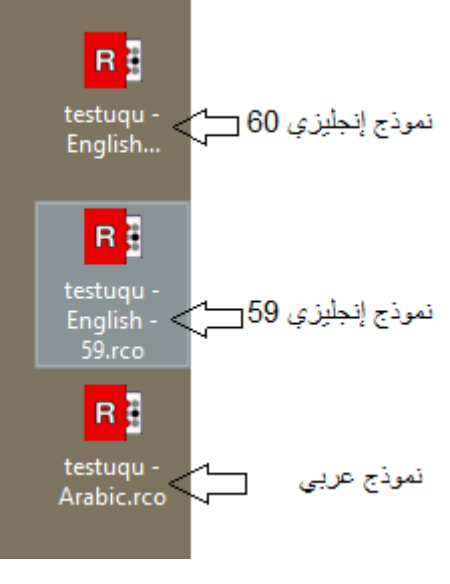

صور ة ٢

# <sup>7</sup> - من واجهة البرنامج (نختار Quick Scan تقراءة أوراق الإجابة)

| 📴 Remark Classic OMR Data Center - testuqu - English - 59.rco [Untitled (1)] - 🗗 |        |         |        |                 |          |          |          |                   | ٥         | ×                 |          |   |
|----------------------------------------------------------------------------------|--------|---------|--------|-----------------|----------|----------|----------|-------------------|-----------|-------------------|----------|---|
| <u>F</u> ile <u>E</u> dit <u>V</u> iew <u>T</u> ools <u>H</u> elp                |        |         |        |                 |          |          |          |                   |           |                   |          | × |
| NEW 🗀 🖍 🎦 Open Data 🖬 🗹                                                          | ¥ 🖸 🗂  | x   ्   | 🖌 Read | 🔁 Quic <u>k</u> | Scan     | Revie    | w 🗙 Qu   | ick <u>G</u> rade | Advance 🖈 | d <u>G</u> rade 🝷 |          |   |
| 1. Quick Survey 1. Advanced Survey -                                             | 4      |         |        |                 |          |          |          |                   |           |                   |          |   |
|                                                                                  | REVIEW | ×       | ~      |                 |          |          |          |                   |           |                   |          | * |
| Templates Data Analysis                                                          | ID     | section | serial | form            | Answers1 | Answers2 | Answers3 | Answers4          | Answers5  | Answers6          | Answers7 |   |
|                                                                                  | 1      |         |        |                 |          |          |          |                   |           |                   |          |   |
| Data Options                                                                     | 2      |         |        |                 |          |          |          |                   |           |                   |          |   |
| Read                                                                             | 3      |         |        |                 |          |          |          |                   |           |                   |          |   |
| Open Data                                                                        | 4      |         |        |                 |          |          |          |                   |           |                   |          |   |
| Open Data                                                                        | 5      |         |        | لير ثامج        | احقة ا   | ٩        |          |                   |           |                   |          |   |
| Review Exceptions                                                                | 6      |         | 6      |                 |          |          |          |                   |           |                   |          |   |
| Review Duplicate Records                                                         | 7      |         |        |                 |          |          |          |                   |           |                   |          |   |
| Save Data                                                                        | 8      |         |        |                 |          |          |          |                   |           |                   |          |   |
| Save Data As                                                                     | 9      |         |        |                 |          |          |          |                   |           |                   |          |   |
| Advanced                                                                         | 10     |         |        |                 |          |          |          |                   |           |                   |          |   |
| Auvanceu                                                                         | 11     |         |        |                 |          |          |          |                   |           |                   |          |   |
| Database Connection                                                              | 12     |         |        |                 |          |          |          |                   |           |                   |          |   |
| Rerun Database Lookup                                                            | 13     |         |        |                 |          |          |          |                   |           |                   |          |   |

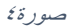

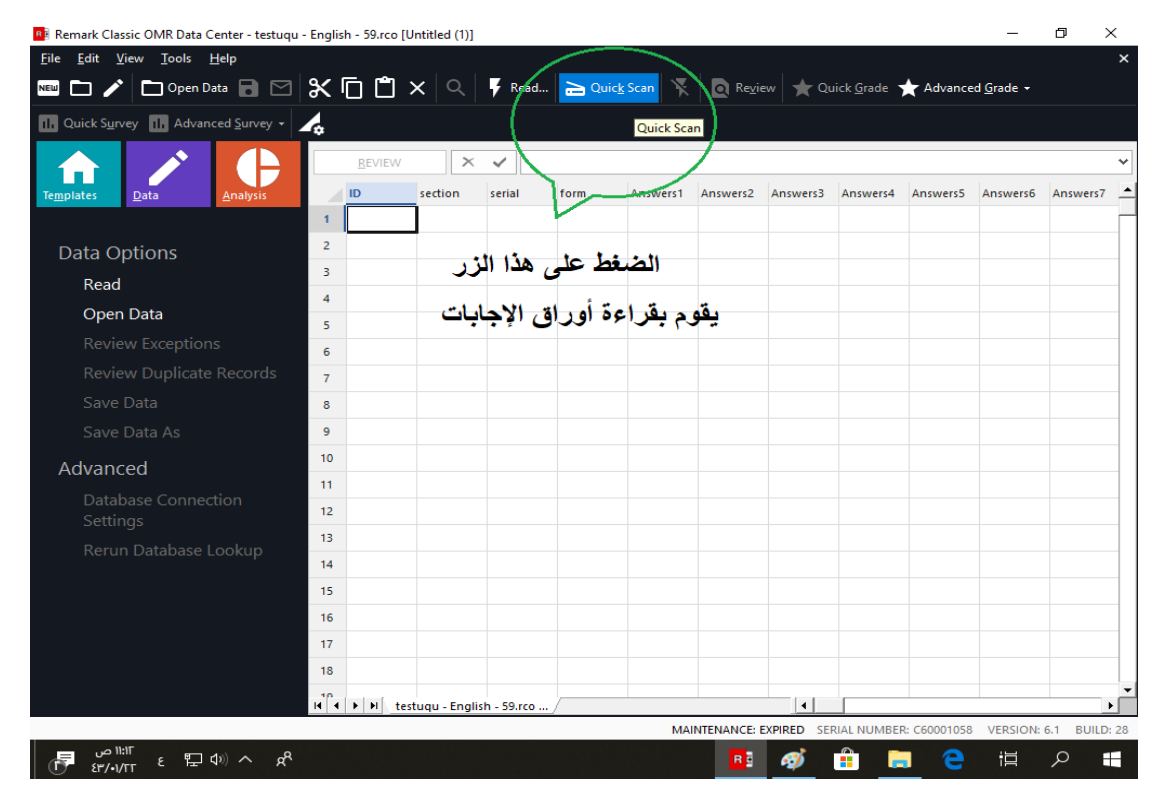

صورة

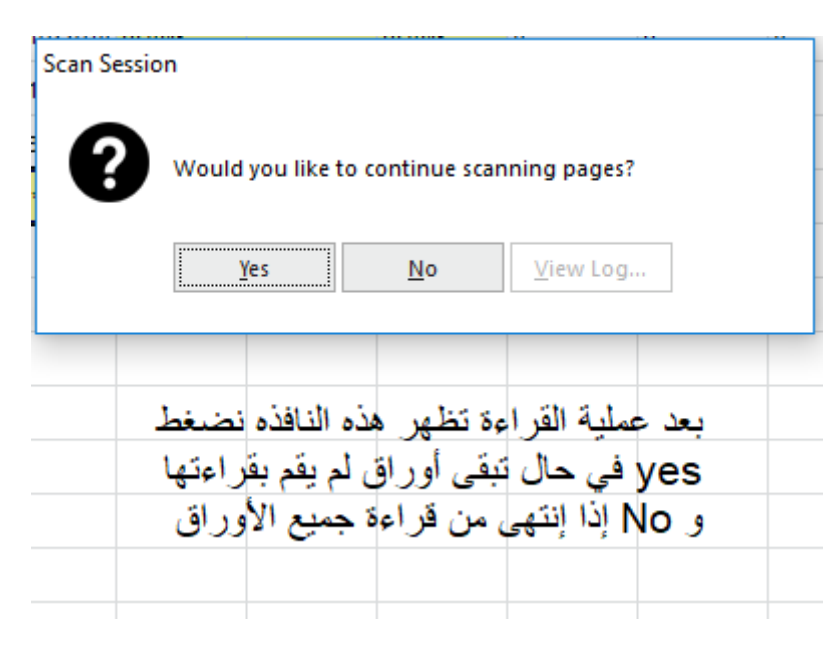

صورة آ

الأوراق التي لم يتم قراءتها تكون موجوده في الدرج الأول (وذلك يكون بسبب وجود مشكله في الورق مثل وجود ورقت مطويت أو غيره )

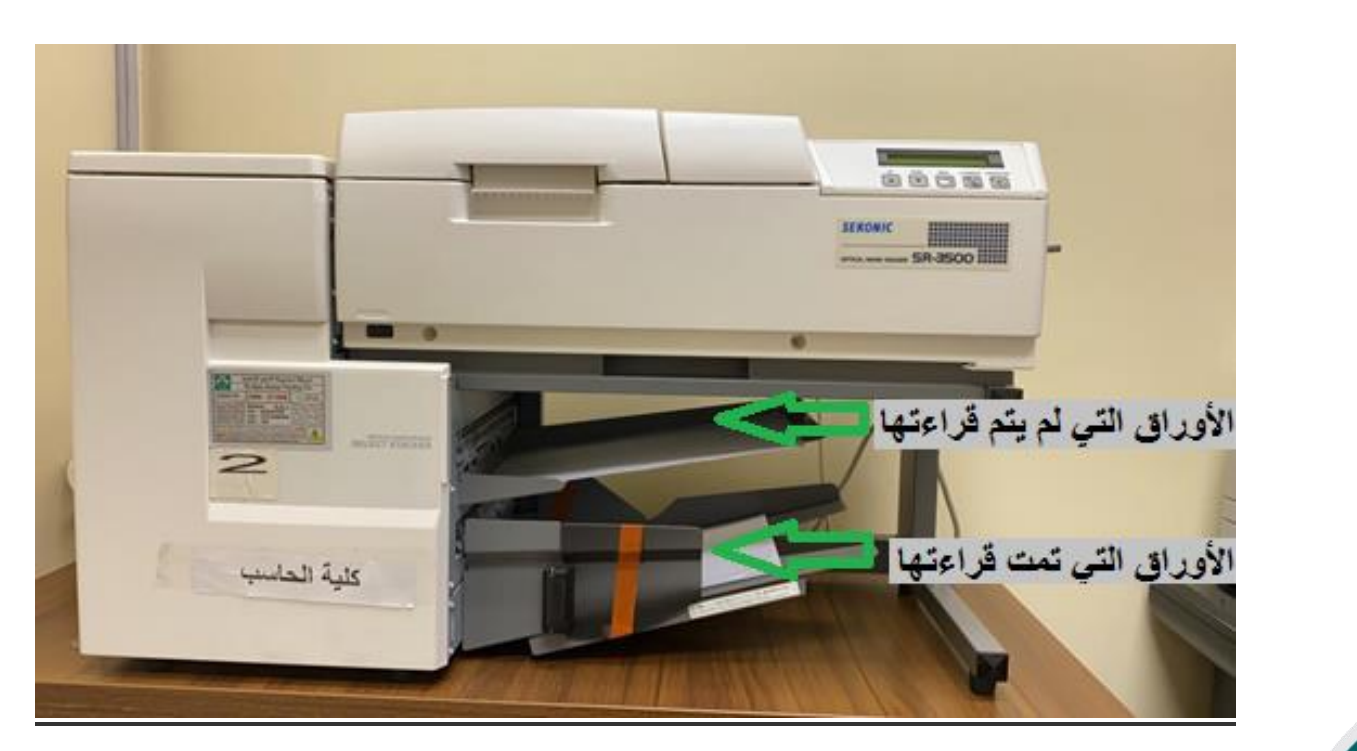

صورة٧

م بدور النفيعي

<sup>2</sup> - نقوم بالضغط على زر Quick Grade ليقوم البرنامج بعملية التصحيح الآلى :

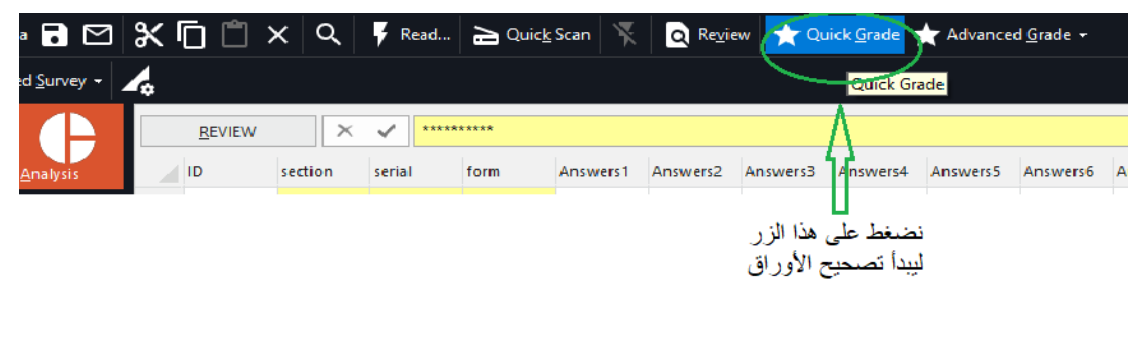

صورة٨

<sup>0</sup>- نقوم باختیار نموذج 101-Student Statistcs وتظهر نتائج الطلاب:

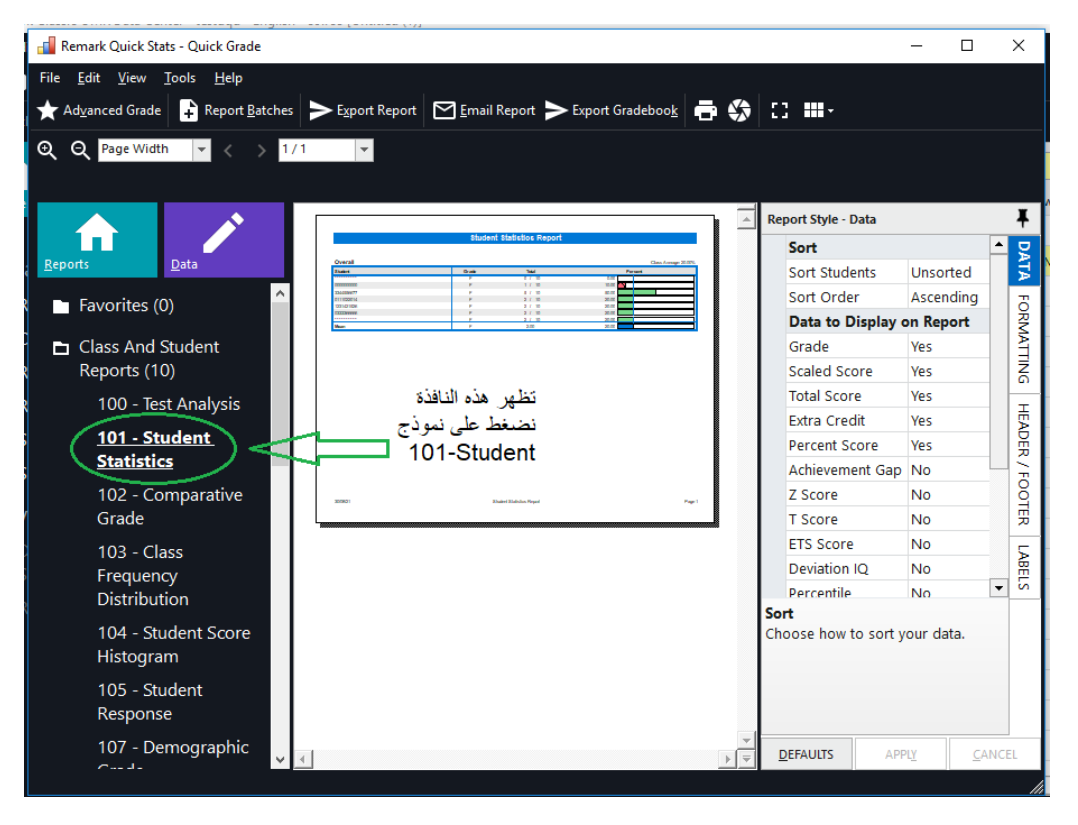

صورة ٩

لجنة المعامل والشؤون الفنية

## <sup>7</sup> - نضغط على زر Export Report لاستخراج النتائج.

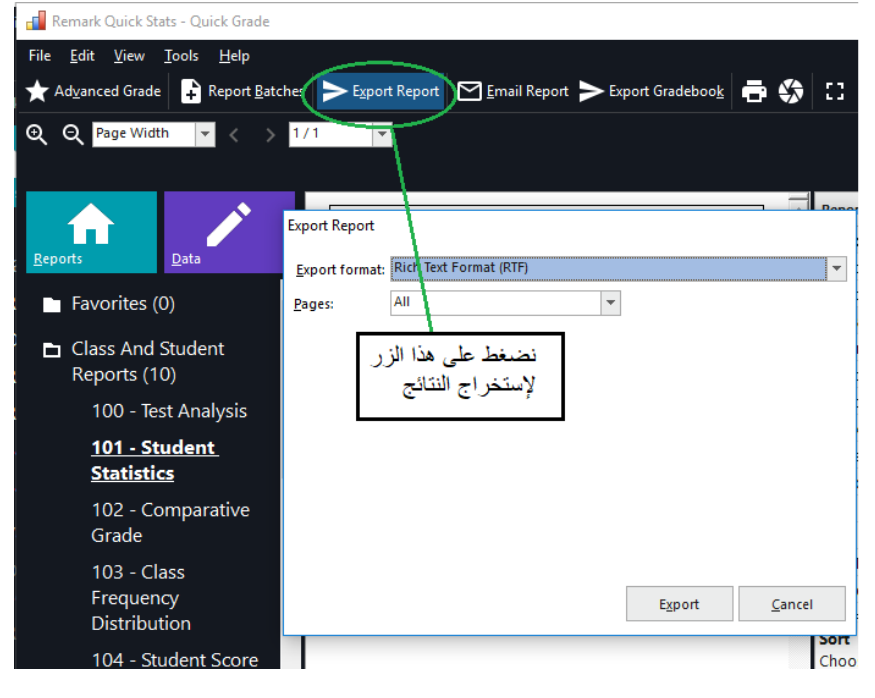

#### صورة ۱۰

۲- نقوم باختیار نوع الملف ( PDF, Word ، الخ) :

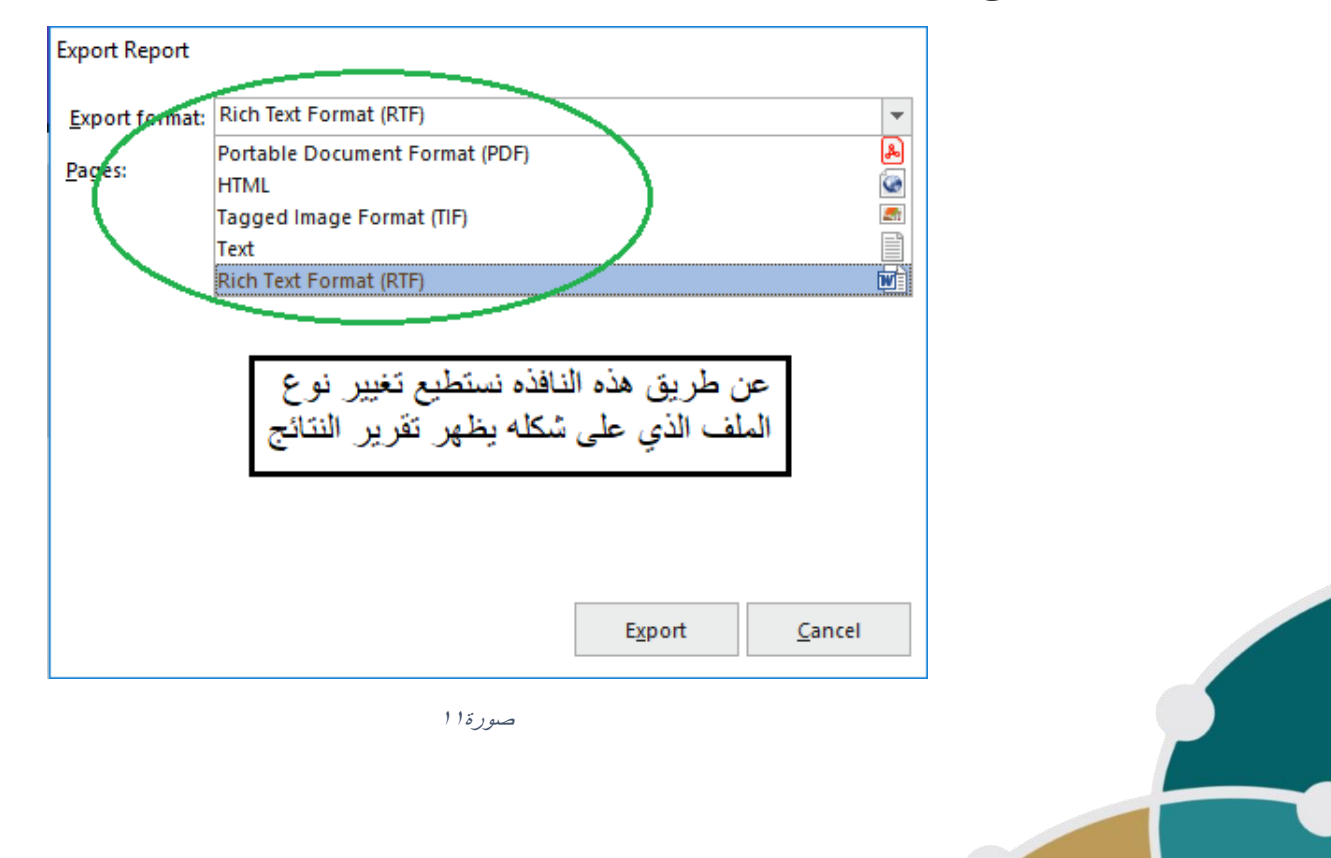

دليل استخدام جهاز التصحيح الآلي

كلية الحاسب الآلمي ونظم المعلومـات

.PDF أدناه نموذج نتائج الطلاب عند اختيار نوع الملف $^{-\Lambda}$ 

# علامات الطلاب

| 4.1 | <b>K</b> 1 |  |
|-----|------------|--|
|     |            |  |
|     |            |  |

التاريخ: 19/08/1440

|          |    |        |        | حان:<br>اُستاذ:<br>قرر: | :المجموعة<br>:اسم الأستاذ<br>:رقم المبنى |        |  |
|----------|----|--------|--------|-------------------------|------------------------------------------|--------|--|
| م الطالب | رق | الدرجة | النسبة | الأجوبة الصحيحة         | الأجوبة الخطا                            | التقير |  |
| 43       | 3  | 72.50  | 73%    | 29                      | 11                                       | C      |  |
| 43       | 3  | 57.50  | 58%    | 23                      | 17                                       | مقبول  |  |
| 43       | 2  | 87.50  | 88%    | 35                      | 5                                        | B+     |  |
| 43       | 2  | 75.00  | 75%    | 30                      | 10                                       | C+     |  |
| 43       | 5  | 62.50  | 63%    | 25                      | 15                                       | D      |  |
| 43       | )  | 65.00  | 65%    | 26                      | 14                                       | D+     |  |
| 43       | )  | 72.50  | 73%    | 29                      | 11                                       | С      |  |
| 43       | }  | 82.50  | 83%    | 33                      | 7                                        | В      |  |
| 43       | Ļ  | 82.50  | 83%    | 33                      | 7                                        | В      |  |
| 43       | Ļ  | 92.50  | 93%    | 37                      | 3                                        | A      |  |
| 43       | 5  | 67.50  | 68%    | 27                      | 13                                       | D+     |  |
| 43       | 7  | 87.50  | 88%    | 35                      | 5                                        | B+     |  |

صور ة ۱

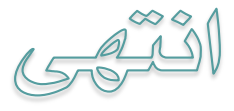